# 高醫檢驗細項查詢系統 使用者說明

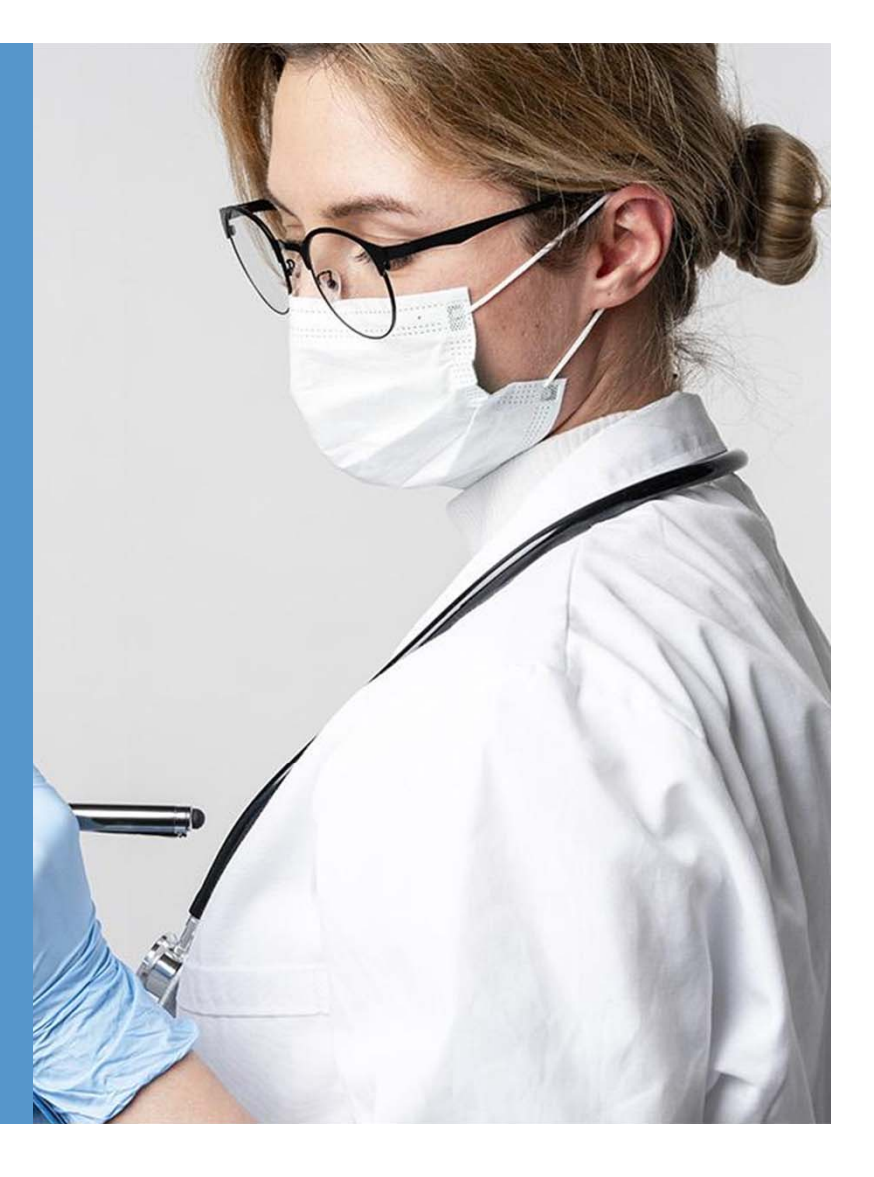

#### 轉檔頁面,供資料維護使用

Excel to Json

#### http://163.15.170.57/codeBook/all.php

### 高醫檢驗細項查詢系統

請選取檢驗類別:

開始查詢

| □一般血液檢驗                    | □尿檢驗                 | □糞便檢驗            | □各種體液檢驗   |
|----------------------------|----------------------|------------------|-----------|
| □生化檢驗                      | □生化電泳&生化預防醫學         | □臨床免疫檢驗          | □血液學檢驗    |
| □床邊檢驗(POCT)                | □細菌黴菌血清學檢驗           | □抗酸菌檢驗           | □TB代檢網檢驗  |
| □結核桿菌基因檢查                  | □結核桿菌基因檢查(GeneXpert) | □黴菌分離檢驗          | □需厭氧菌檢驗   |
| □厭氧菌培養檢驗                   | □微生物分子生物學檢驗          | □微生物分子生物學/核酸檢驗   | □寄生蟲檢查    |
| □病毒及披衣 <mark>菌</mark> 分離鑑定 | □病毒抗原鑑定及核酸檢驗         | □病毒血清學檢驗         | □HIV檢查    |
| □絨毛膜檢驗                     | □藥物毒物檢驗              | □血庫檢驗            | □新冠COVID  |
| □FISH螢光原位雜交法               | □分子醫學檢查基因分析          | □腎功能檢驗           | □小兒一般檢驗   |
| □小兒血液生化                    | □小兒糞便檢驗              | □小兒各種體液檢驗        | □内科科檢     |
| □肝膽胰內科檢驗                   | □風濕免疫內科檢驗            | □内分泌内科檢驗         | □感染内科     |
| □感染內科檢驗                    | □傳染病內科               | □一般醫學內科          | □內室鏡室檢驗   |
| □泌尿科檢驗                     | □泌尿結石分析              | □血脂生科研究中心檢驗      | □健管代檢專用   |
| □血液組培養檢驗                   | □疑似傳染病送驗單            | □基因體研究中心基因檢測     | □眼科代工     |
| □檢驗研究代工                    | □健檢代抽                | □體檢              | □遺傳諮詢中心轉檢 |
| □皮虜科檢驗                     | □麻醉科專用               | □婦產部             | □小兒尿液檢驗   |
| □羊水,絨毛膜檢驗                  | □放射免疫分析(RIA)         | □染色體(血液,骨髓,組織)檢驗 | □基因診斷檢查   |

勾選欲查詢之申請單名稱再點選開始查詢進入下一頁選單

## 高醫檢驗細項查詢系統-檢驗項目勾選

| D.C.                |              |
|---------------------|--------------|
| UWBC classification |              |
| □Bleeding time      |              |
| □E.S.R              | 勾選欲查詢之項目名稱再點 |
| □Eosinophil count   | 選開始查詢進入查詢結果  |
| CBC                 |              |
| □Hct                |              |
| □Hb                 |              |
| □Platelet           |              |
|                     |              |
|                     |              |
|                     |              |
| □台灣精準醫學計畫           |              |
| 尿》                  | 夜檢驗          |

| 高醫檢驗細項查詢系統-查詢結果                                                                                         |                    |        |          |          |           |        |        |                  |  |  |
|----------------------------------------------------------------------------------------------------|--------------------|--------|----------|----------|-----------|--------|--------|------------------|--|--|
|                                                                                                    | 回到上一頁              | ļ      | 開始查詢     |          | 〕主畫面      |        | 勾建     | 選後點開始查詢可再        |  |  |
| 選擇院區: ☑高醫 ☑大同 ☑旗津 ☑小港<br>選擇檢體類別: ☑ Blood ☑ Serum ☑ Urine ☑ Stool ☑ Body fluid ☑ C.S.F. ☑ Other 页精細的查詢結果 |                    |        |          |          |           |        |        |                  |  |  |
| 申請單名稱                                                                                                   | 檢驗項目名稱             | 院內碼    | 報告細名稱    | 報告細代碼    | 檢體類別代碼 檢朤 | 豊類別 健( | 呆碼 院[  | 完區               |  |  |
| 一般血液檢驗                                                                                                  | WBC classification | 300106 | Atypical | 30111116 | 1 Blo     | od 080 | 13C 高  |                  |  |  |
| 一般血液檢驗                                                                                                  | WBC classification | 300106 | Atypical | 30111116 | 1 Blo     | od 080 | 13C 大[ |                  |  |  |
| 一般血液檢驗                                                                                                  | WBC classification | 300106 | Atypical | 30111116 | 1 Blo     | od 080 | 13C 大[ | 大同               |  |  |
| 一般血液檢驗                                                                                                  | WBC classification | 300106 | Band     | 30111110 | 1 Blo     | od 080 | 13C 高限 |                  |  |  |
| 一般血液檢驗                                                                                                  | WBC classification | 300106 | Band     | 30111110 | 1 Blo     | od 080 | 13C 大[ | 大同               |  |  |
| 一般血液檢驗                                                                                                  | WBC classification | 300106 | Band     | 30111110 | 1 Blo     | od 080 | 13C 大[ |                  |  |  |
| 一般血液檢驗                                                                                                  | WBC classification | 300106 | BASO     | 30111103 | 1 Blo     | od 080 | 13C 高限 | 을 <b>않</b><br>可聞 |  |  |
| 一般血液檢驗                                                                                                  | WBC classification | 300106 | Baso     | 30111115 | 1 Blo     | od 080 | 13C 高麗 | 을 많았다.           |  |  |
| 一般血液檢驗                                                                                                  | WBC classification | 300106 | BASO     | 30111103 | 1 Blo     | od 080 | 13C 大[ |                  |  |  |
| 一般血液檢驗                                                                                                  | WBC classification | 300106 | Baso     | 30111115 | 1 Blo     | od 080 | 13C 大[ | ☞ ┣━━ 初步查詢結果     |  |  |
| 一般血液檢驗                                                                                                  | WBC classification | 300106 | BASO     | 30111103 | 1 Blo     | od 080 | 13C 大[ | 大同               |  |  |
| 一般血液檢驗                                                                                                  | WBC classification | 300106 | Baso     | 30111115 | 1 Blo     | od 080 | 13C 大[ | 大同               |  |  |
| 一般血液檢驗                                                                                                  | WBC classification | 300106 | Blast    | 30111106 | 1 Blo     | od 080 | 13C 高  |                  |  |  |
| 一般血液檢驗                                                                                                  | WBC classification | 300106 | Blast    | 30111106 | 1 Blo     | od 080 | 13C 大[ | 大同               |  |  |
| 一般血液檢驗                                                                                                  | WBC classification | 300106 | Blast    | 30111106 | 1 Blo     | od 080 | 13C 大  | 大同               |  |  |
| 一般血液檢驗                                                                                                  | WBC classification | 300106 | EOSIN    | 30111102 | 1 Blo     | od 080 | 13C 高限 |                  |  |  |
| 一般血液檢驗                                                                                                  | WBC classification | 300106 | Eosin    | 30111112 | 1 Blo     | od 080 | 13C 高幅 |                  |  |  |
| 一般血液檢驗                                                                                                  | WBC classification | 300106 | EOSIN    | 30111102 | 1 Blo     | od 080 | 13C 大  | て同               |  |  |
| 一般血液檢驗                                                                                                  | WBC classification | 300106 | Eosin    | 30111112 | 1 Blo     | od 080 | 13C 大  | 大同               |  |  |
| 一般血液檢驗                                                                                                  | WBC classification | 300106 | EOSIN    | 30111102 | 1 Blo     | od 080 | 13C 大  |                  |  |  |